## **JE BARDIENST OPGEVEN**

Je hebt al een email gekregen (of je krijgt deze zeer binnenkort) met daarin vermeld jouw logincode/bondsnummer en wachtwoord.

Hiermee kun je inloggen op de beveiligde KNLTB website bardienstplanner.afhangbord.nl

## HOE GA JE TE WERK?

Je ziet het bardienstschema voor 3 maanden:

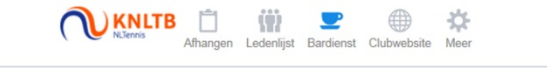

Bardienst - 2016

Rooster voor 18 Maart 2016 - 31 December 2016

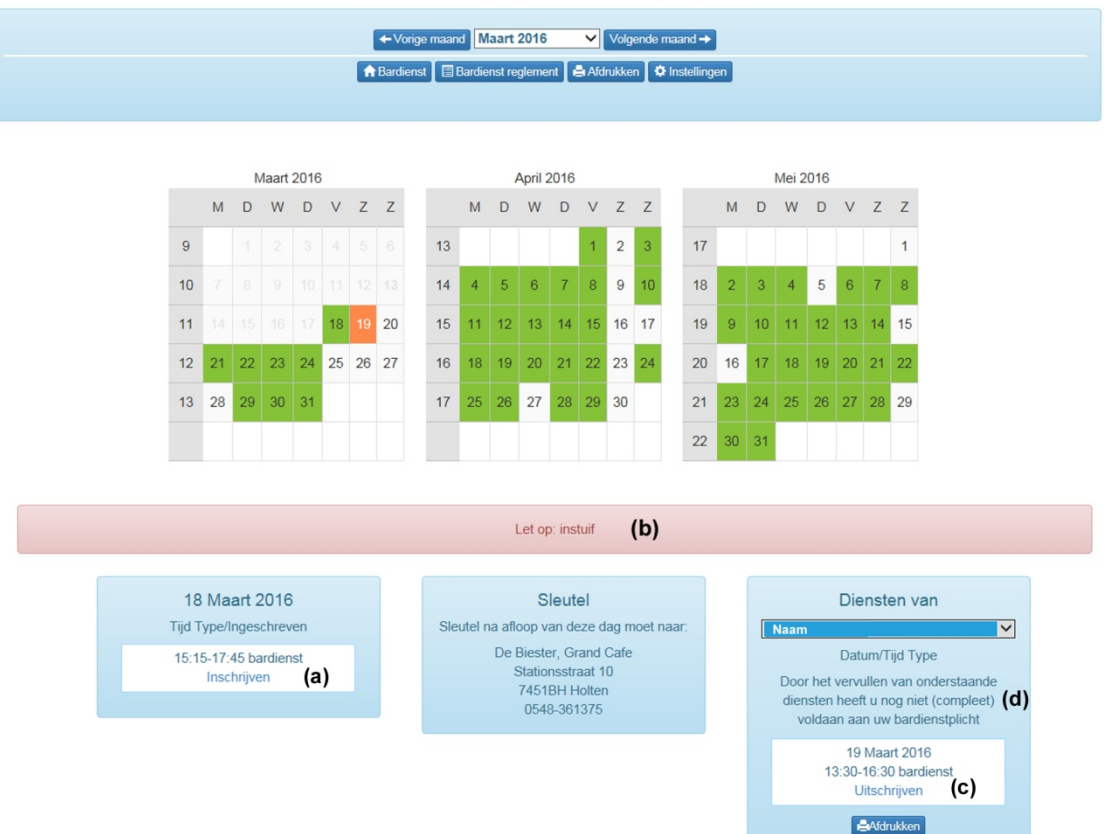

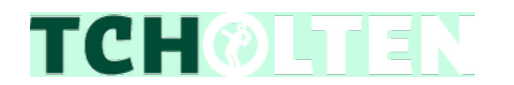

Klik je gewenste datum voor je bardienst aan in het schema. Als je met de cursor over de datum beweegt zie je meteen de beschikbare tijden.

Inschrijven kan alleen op de **groen** gekleurde dagen, is de dag **oranje** gekleurd, dan is er geen bardiensttijd meer beschikbaar.

Kies daarna Inschrijven in de linker blauwe kolom. (a) In de roze balk kun je zien voor welke activiteit er bardienst nodig is. (b)

In de middelste blauwe kolom staan gegevens over het **sleutelbeheer**. Nieuw is dat we een **vast sleuteladres** hebben bij De Biester aan de Stationsstraat.

In de rechter blauwe kolom zie je voor welke bardienst(en) je hebt ingeschreven. Daar zie je ook een optie **Uitschrijven**. **(C)** 

Mocht je een reeds ingeplande dag willen wisselen, plan dan eerst de nieuwe datum weer in en schrijf je daarna uit voor de bewuste datum.

Bij twee bardiensten heb je aan je 'verplichting' voldaan en zul je dat terugvinden in de rechter blauwe kolom. **(d)** Natuurlijk mag je ook meer bardiensten inplannen, graag!

Wil je overigens meer maanden zien dan de getoonde drie, dan klik je op 'Volgende maand' of je rolt het menu uit achter de getoonde maand:

Bardienst - 2016

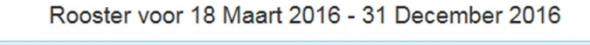

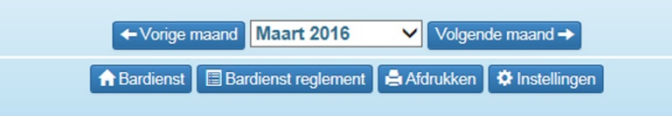

Uitloggen doe je rechts bovenaan de pagina onder de button 'Meer':

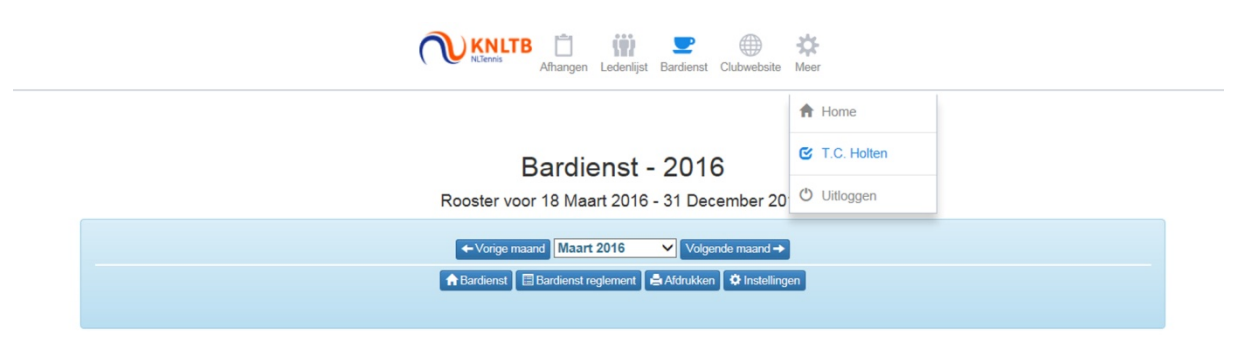

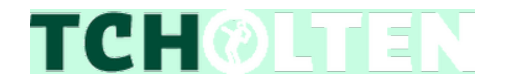